## Outlook 2016 - E-Mail Set Up Instructions

If you don't have your email set up yet, please log-in to our Ticket System and submit a "New Ticket" asking us to set up an email account. We will respond to your Ticket with the email Username and Password.

You may log-in to our Ticket System here: https://www.clearimaging.com/client-support

.....

Instructions for Adding an Email Account in: Outlook 2016

## Steps

- 1. Open Outlook.
- 2. Click on File in the top left corner of the menu bar

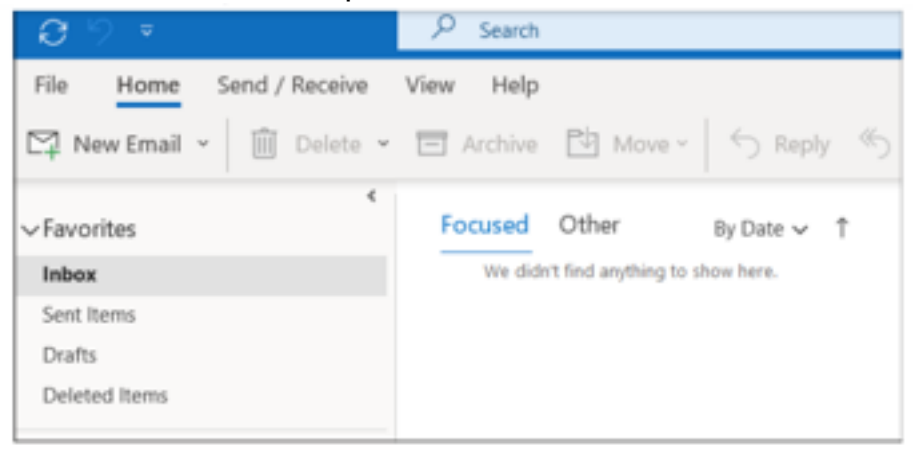

3. Choose the Add Account button located at the center of the screen

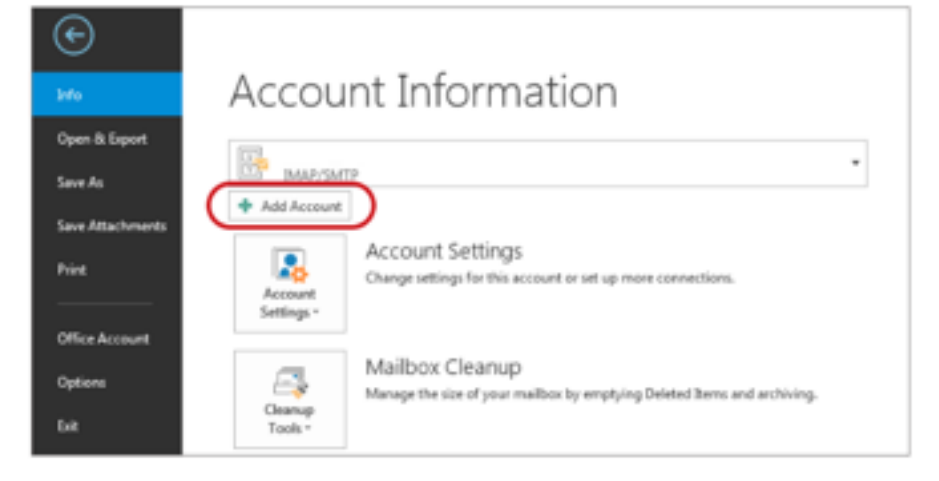

4. Enter your email address.

5. Click on Advance options, then choose Let me set up my account manually > Connect >

Add email address.

|                            | OUTIOOK                                                                              |
|----------------------------|--------------------------------------------------------------------------------------|
|                            |                                                                                      |
|                            |                                                                                      |
|                            |                                                                                      |
| Email address              |                                                                                      |
| Email address              | domain.co.za                                                                         |
| Email address              | domain.co.za                                                                         |
| Email address<br>info@my-o | domain.co.za<br>Advanced options 🔺                                                   |
| Email address<br>info@my-o | dormain.co.za<br>Advanced options A                                                  |
| Email address<br>info@my-o | domain.co.za<br>Advanced options A<br>E Let me set up my account manually<br>Connect |

6. You will see various account options on the screen - pick <u>POP or IMAP</u>. (Select IMAP for accessing emails on multiple devices such as laptop and a cell phone)

|               |             |                             |   | × |
|---------------|-------------|-----------------------------|---|---|
| Outlook       |             |                             |   |   |
| Advanced setu | p           |                             |   |   |
| Microsoft 365 | Outlook.com | Exchange                    | G |   |
| PCP           | IMAP        | Exchange 2013<br>or earlier |   |   |
| Go back       |             |                             |   |   |
|               |             |                             |   |   |

7. For **Server Settings**, these details can be obtained by entering your email address in the **Show Settings** field at the beginning of this guide.

**Please take note** that certain versions of Outlook may not permit adjustments to settings at this point. In such case, finish setting up your account and then review server setting by navigating to **File** > **Info** > **Account Settings** drop down > **Server Settings**.

For <u>incoming mail</u>, prefix your domain with **mail** (example: <u>mail.my-domain.com</u>)

- Use Port 993 (or 995 for POP)
- Set the Encryption method to SSL/TLS
- Ensure Require logon using Secure Password Authentication (SPA) is not selected

For <u>outgoing mail</u>, prefix your domain with **smtp**. (example: <u>mail.my-domain.com</u>)

- Alter the port to 465 (avoid using 25)
- Set the Encryption method to SSL/TLS
- Ensure Require logon using Secure Password Authentication (SPA) is not selected

|    | IMAP Account Settings<br>info@my-domain.co.za (Not you?)                                                                                       | × |
|----|----------------------------------------------------------------------------------------------------|---|
| 8. | Incoming mail Server mail.my-domain.co.za Port 993 Encryption method SSL/TLS Require logon using Secure Password Authentication (SPA)          |   |
|    | Outgoing mail<br>Server mail.my-domain.co.za Port 465<br>Encryption method SSL/TLS<br>Require logon using Secure Password Authentication (SPA) |   |
|    | Go back Next                                                                                                    |   |
|    |                                                                                                    |   |

## Proceed by clicking Next

9. You will be asked to enter your **password**.

|                       | >          | < |
|-----------------------|------------|---|
| IMAP Account Settings |            |   |
| info@my-domain.co.za  | (Not you?) |   |
|                       |            |   |
| Password              | 0          |   |
|                       | -0-        |   |
|                       |            |   |
|                       |            |   |
|                       |            |   |
|                       |            |   |
|                       |            |   |
|                       |            |   |
|                       |            |   |
|                       |            |   |
|                       |            |   |
|                       |            |   |
|                       |            |   |
| Go back               | Connect    |   |
|                       |            |   |
|                       |            |   |

10. Your account setup is now complete! Click **Done** to finish.

| Account successfully added   |  |
|------------------------------|--|
| IMAP<br>info@my-domain.co.za |  |
|                              |  |
|                              |  |
|                              |  |
| Add another email address    |  |
| Email address                |  |
| Advanced options 🐱           |  |
|                              |  |
|                              |  |
|                              |  |
|                              |  |